## Quick configuration for Inform & Empower & YouTube (Google Workspace Settings)

Help guide prepared by the amazing team at Plexus IT (<u>https://www.plexusit.com.au/</u>)

Checked the following is turned on - "Signed in users in your organisation can only watch restricted and approved videos":

https://admin.google.com/ac/appsettings/505551310581/YOUTUBE\_CONTENT\_SETTINGS

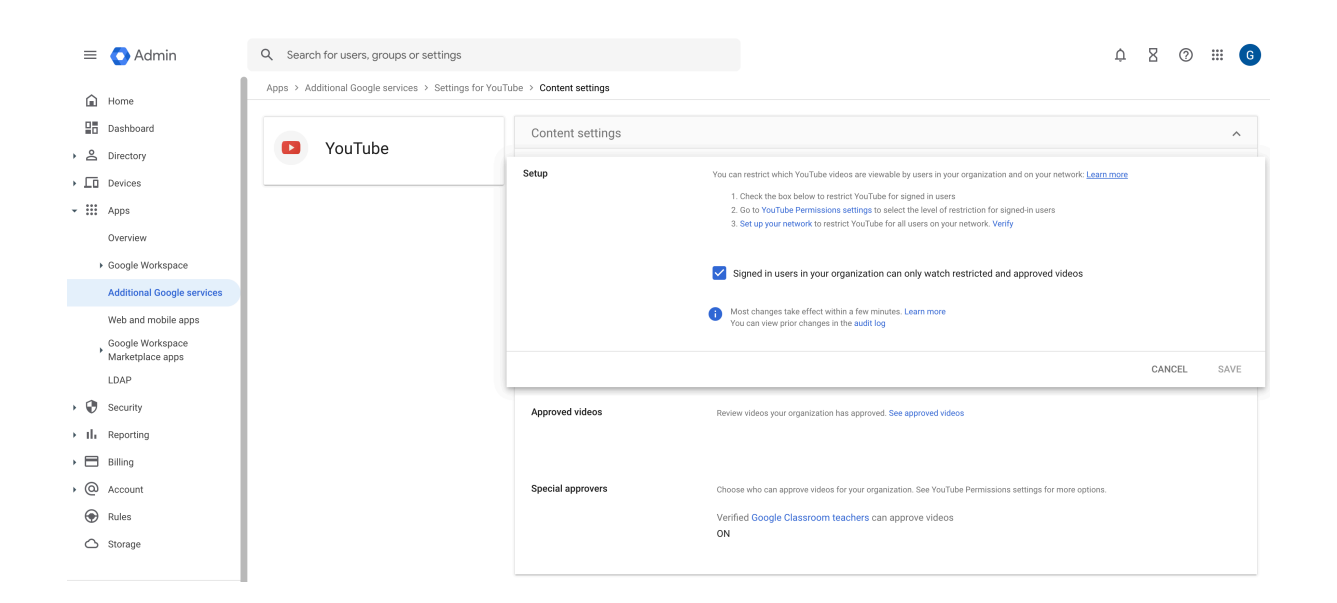

Check that you have the channel whitelisted. https://admin.google.com/ytapprovals/whitelist

| In-stream video  | Channel          | Approver         |   |
|------------------|------------------|------------------|---|
| (Entire channel) | Inform & Empower | 1 Mar 2023 12:24 | × |

If it is not whitelisted, you can do this by using an account in the "Google Classroom teachers" group. Use the link below to check if the person you want to approve has access.

https://groups.google.com/a/stcapw.catholic.edu.au/g/classroom\_teachers/members

Once they are in the group you should be able to access the YouTube page and approve

https://www.youtube.com/@informandempower

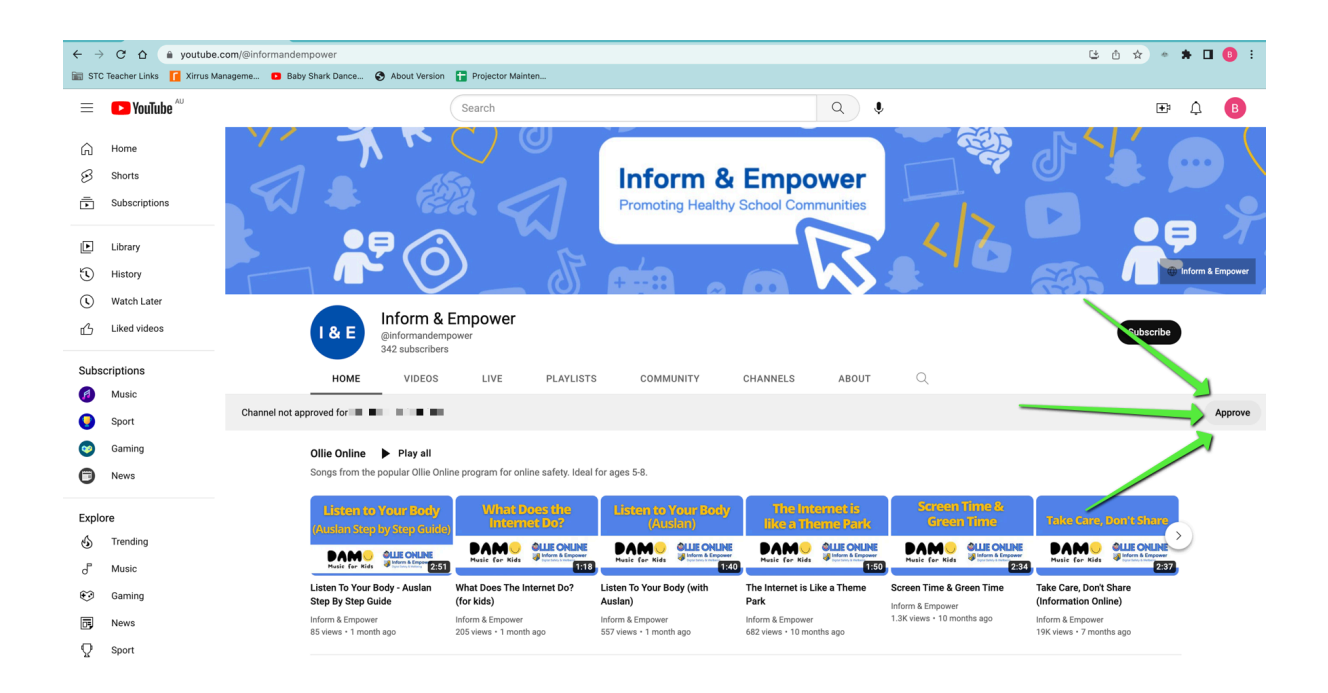

Additional information regarding YouTube org level settings.

This is the settings for the top level of the org, meaning everyone by default has restricted access to the lowest level we can give.

| ≡     | 🔿 Admin                              | Q. Search for users, groups or settings      |                   |                                                       |       | ¢                                                                                                    | 8 | ?      |   | G    |  |
|-------|--------------------------------------|----------------------------------------------|-------------------|-------------------------------------------------------|-------|----------------------------------------------------------------------------------------------------|---|--------|---|------|--|
| Â     | Home                                 | Apps > Additional Google services > Settings | ube > Permissions |                                                       |       |                                                                                                    |   |        |   |      |  |
|       | Dashboard                            | YouTube                                      |                   | Showing settings for users in                         |       |                                                                                                    |   |        |   |      |  |
| , 9   | Directory                            |                                              |                   |                                                       |       |                                                                                                    |   |        |   |      |  |
| • [0  | Devices                              | Users 🗸                                      | Permissions       |                                                       |       |                                                                                                    |   |        | ~ | ~    |  |
| - III | Apps                                 |                                              | ~                 |                                                       |       |                                                                                                    |   |        |   |      |  |
|       | Overview                             | Groups                                       | ~                 | Applied at                                            | Arter | Arter configuring you use content settings, you can east permissions by organization. Learn more                           |   |        |   |      |  |
|       | Google Workspace                     | Organisational units                         | ^                 |                                                       | ۲     | Strict restricted YouTube access<br>Generally aligns with content ratings for viewers 9+                                   |   |        |   |      |  |
|       | Additional Google services           | Search for organisational units              |                   | O Moderate restricted YouTube access                  |       |                                                                                                    |   |        |   |      |  |
|       | Web and mobile apps                  |                                              |                   |                                                       |       | Senerally aligns with content ratings for viewers 13+                                                                      |   |        |   |      |  |
|       | Google Workspace<br>Marketplace apps |                                              |                   |                                                       | 0     | Unrestricted YouTube access<br>Users over 18 can access all videos. Users under 18 won't have access to content marked 18+ |   |        |   |      |  |
|       | LDAP                                 |                                              |                   |                                                       | 0     | Can approve videos                                                                                                    |   |        |   |      |  |
| • 🛛   | Security                             |                                              |                   | Gaela over 10 can approve viseos, Gaela unuer 10 vort |       | users over to can approve videos, users under to worrt have access to content marked to+                                   |   |        |   |      |  |
| ) ih  | Reporting                            |                                              |                   |                                                       | •     | Nost changes take effect within a few minutes. Learn more<br>ou can view prior changes in the audit log                    |   |        |   |      |  |
| , 🗆   | Billing                              |                                              |                   |                                                       |       |                                                                                                    |   |        |   |      |  |
| • @   | Account                              |                                              |                   |                                                       |       |                                                                                                    |   | CANCEL |   | SAVE |  |

At the generic staff level, we allow the following access and this will vary site to site as the customer needs. You will need to ensure that the customer is happy with the level of access supplied.

| Showing settings for users in           | Staff                                                                                                    |        |      |
|-----------------------------------------|----------------------------------------------------------------------------------------------------|--------|------|
|                                         |                                                                                                    |        |      |
| Permissions                             |                                                                                                    |        | ^    |
| Permissions at this level<br>Overridden | After configuring YouTube content settings, you can edit permissions by organization. Learn more                           |        |      |
|                                         | O Strict restricted YouTube access<br>Generally aligns with content ratings for viewers 9+                                 |        |      |
|                                         | O Moderate restricted YouTube access<br>Generally aligns with content ratings for viewers 13+                              |        |      |
|                                         | Unrestricted YouTube access<br>Users over 18 can access all videos. Users under 18 won't have access to content marked 18+ |        |      |
|                                         | Can approve videos<br>Users over 18 can approve videos. Users under 18 won't have access to content marked 18+             |        |      |
|                                         | Most changes take effect within a few minutes. Learn more You can view prior changes in the audit log                      |        |      |
| INHERIT                                 |                                                                                                    | CANCEL | SAVE |

## Our teaching staff fall under staff and have the following level of access.n

| Showing settings for users in <b>T</b>  | eachers                                                                                                    |        |      |
|-----------------------------------------|----------------------------------------------------------------------------------------------------|--------|------|
|                                         |                                                                                                    |        |      |
| Permissions                             |                                                                                                    |        | ^    |
| Permissions at this level<br>Overridden | After configuring YouTube content settings, you can edit permissions by organization. Learn more                             |        |      |
|                                         | O Strict restricted YouTube access<br>Generally aligns with content ratings for viewers 9+                                   |        |      |
|                                         | O Moderate restricted YouTube access<br>Generally aligns with content ratings for viewers 13+                                |        |      |
|                                         | O Unrestricted YouTube access<br>Users over 18 can access all videos. Users under 18 won't have access to content marked 18+ |        |      |
|                                         | Can approve videos<br>Users over 18 can approve videos. Users under 18 won't have access to content marked 18+               |        |      |
|                                         | Most changes take effect within a few minutes. Learn more<br>You can view prior changes in the audit log                     |        |      |
| INHERIT                                 |                                                                                                    | CANCEL | SAVE |